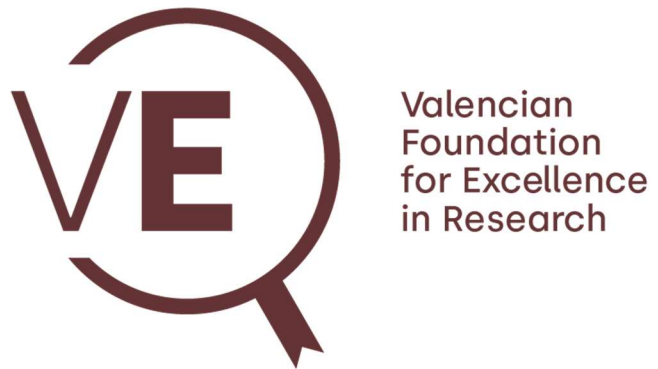

ValER call for permanent positions of Distinguished Researcher in the Valencian Community

**APPLICANT'S MANUAL** 

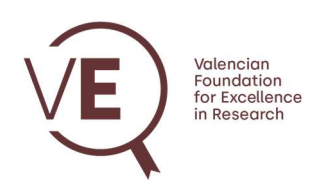

#### **INDEX**

| 1. | ACCESS TO THE PLATFORM             | 3  |
|----|------------------------------------|----|
| 2. | ONLINE FORM                        | 8  |
|    | Personal Data                      | 9  |
|    | Education                          |    |
|    | Current position                   |    |
|    | Research                           |    |
|    | Most relevant achievements         | 15 |
|    | Mentoring                          |    |
|    | Statement of purpose               |    |
|    | CV                                 | 21 |
|    | Referees                           | 21 |
|    | Institutions                       |    |
| 3. | SAVE, SUBMIT OR DELETE APPLICATION |    |

V2. 3/10/2024

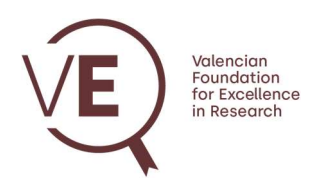

# **1. ACCESS TO THE PLATFORM**

Access to the platform is via the following link:

https://call.valer-f.es/

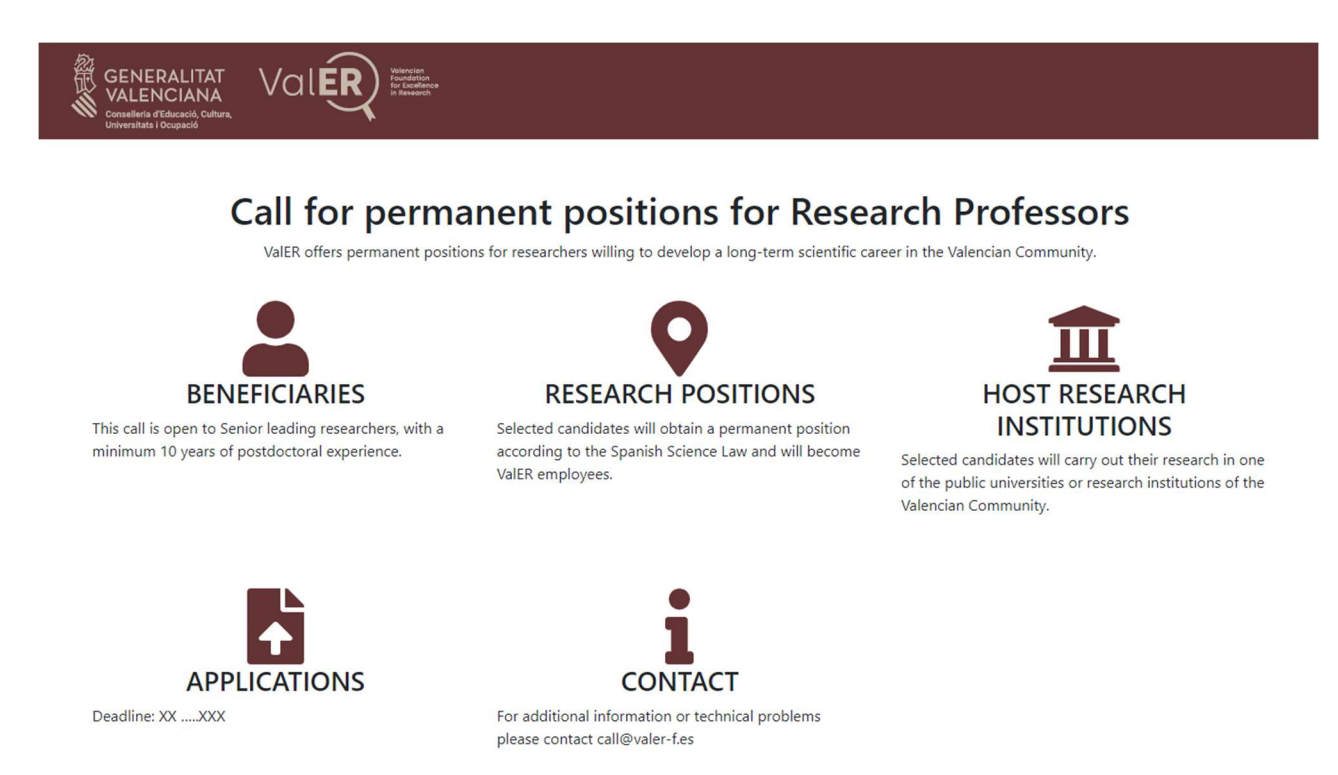

From the home screen, you can log in, create a new account, or reset the password for an existing account.

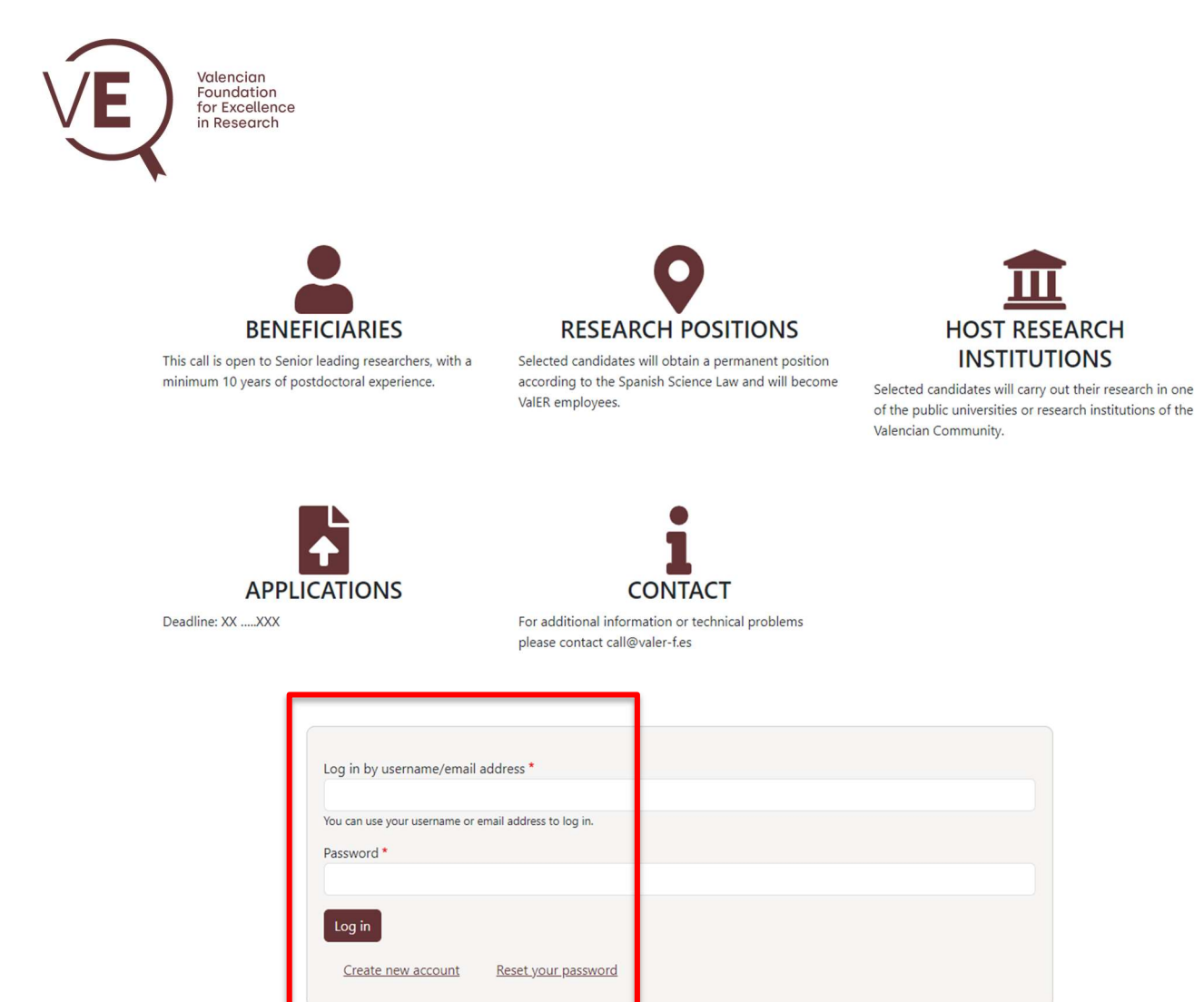

To create a new account, you must click on the link "Create new account"

| Log in by username/email a      | ddress *                   |
|---------------------------------|----------------------------|
| You can use your username or en | nail address to log in.    |
|                                 |                            |
| Log in                          |                            |
| Create new account              | <u>Reset your password</u> |

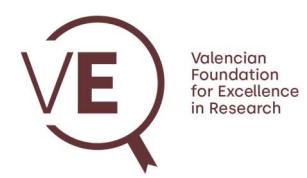

On the new page you must enter your full name, email address and username.

| GENERALITAT<br>VALENCIANA<br>Conselleria d'Educació, Cultura,<br>Universitats i Ocupació |                                                                                                    |
|------------------------------------------------------------------------------------------|----------------------------------------------------------------------------------------------------|
| Create nev                                                                               | vaccount                                                                                                    |
|                                                                                          | Name *                                                                                                    |
|                                                                                          | Email address * The email address is not made public. It will only be used if you need to be contacted about your account or for opted-in notifications.     |
|                                                                                          | Username * Several special characters are allowed, including space, period (), hyphen (-), apostrophe (), underscore (_), and the @ sign. Create new account |

By clicking on "Create new account" you will receive an email from ValER (<u>call@valer-f.es</u>) with instructions to validate your account.

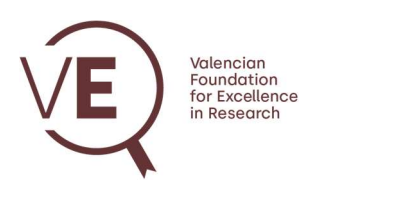

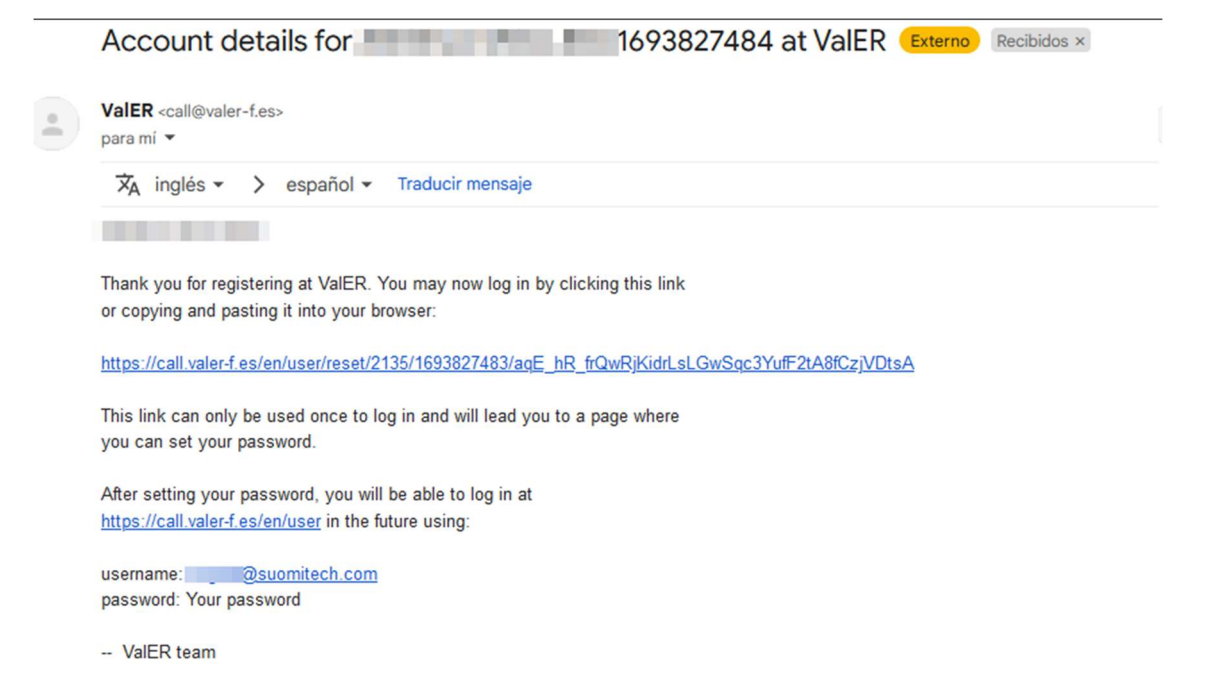

Clicking on the link will go to the page where you must log in and change your password. Click on the "Log in" button.

| GENERALITAT<br>VALENCIANA<br>Conselleria d'Educació, Cultura,<br>Universitats i Ocupació |
|------------------------------------------------------------------------------------------|
| Set password<br>This is a one-time login for                                             |
| Click on this button to log in to the site and change your password.                     |
| This login can be used only once.                                                        |
| Log in                                                                                   |

Enter the password twice (they must match) and press the "Save" button.

| VE)          | Valencian<br>Foundation<br>for Excellence<br>in Research |
|--------------|----------------------------------------------------------|
| $\checkmark$ |                                                          |

#### APPLICATION

| You have just used your one-time login link. It is no longer necessary to | use this link to log in. Please change your password. | × |
|---------------------------------------------------------------------------|-------------------------------------------------------|---|
| Email*                                                                    |                                                       |   |
| @suomitech.com                                                            |                                                       |   |
| Password                                                                  |                                                       |   |
| •••••                                                                     |                                                       |   |
| Password strength: Weak                                                   |                                                       |   |
| Confirm password                                                          |                                                       |   |
| •••••••                                                                   |                                                       |   |
| Passwords match: yes                                                      |                                                       |   |
| Recommendations to make your password stronger:                           |                                                       |   |
| Make it at least 12 characters                                            |                                                       |   |
| <ul> <li>Add lowercase letters</li> </ul>                                 |                                                       |   |
| <ul> <li>Add punctuation</li> </ul>                                       |                                                       |   |

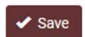

From here you can access the application from the home screen using your username and password. You can reset your password at any time by clicking on the "Reset your password" button and following the instructions.

For any questions you can contact us via email at call@valer-f.es.

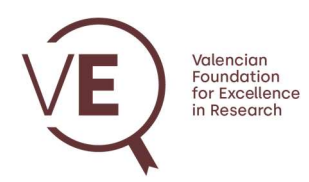

# 2. ONLINE FORM

Once the user has been validated, the main screen of the application is accessed through the link <u>https://call.valer-f.es/</u>.

From here you can start the online application by clicking on the "Submit application" button.

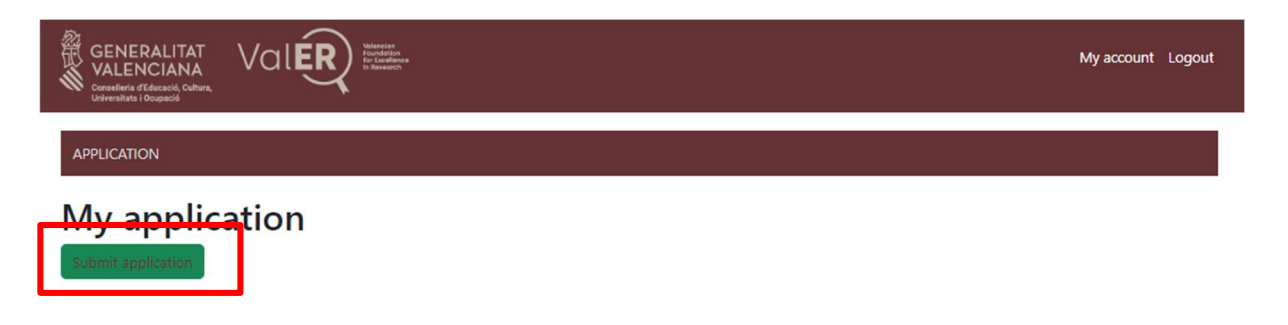

The application is divided into several tabs. By clicking on each of them, you can access the sections to fill in the online application form.

| GENERALITAT<br>VALENCIANA<br>Consellerie of Educació, Cultura,<br>Universitats i Ocupació | My account Logout |
|-------------------------------------------------------------------------------------------|-------------------|
| APPLICATION                                                                               |                   |

#### **Create Application**

| Personal data * | Education | Current position | Research | Most relevant achievements | Mentoring | Statement of purpose | cv • | Referees | Institutions |
|-----------------|-----------|------------------|----------|----------------------------|-----------|----------------------|------|----------|--------------|
| Id card type *  |           |                  |          |                            |           |                      |      |          |              |
| - None -        |           |                  |          |                            |           |                      |      |          |              |
| Id card numbe   | er *      |                  |          |                            |           |                      |      |          |              |
|                 |           |                  |          |                            |           |                      |      |          |              |
| Name *          |           |                  |          |                            |           |                      |      |          |              |
|                 |           |                  |          |                            |           |                      |      |          |              |

There are fields in the form **that are required** to complete and send the application. These fields are identified with **a red asterisk**.

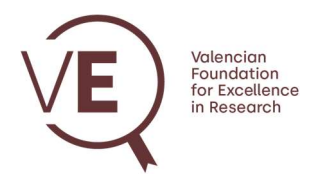

The application must be saved by clicking on the "Save" button at the bottom of the page. At any time, you can access the application editing process again to continue filling out the form at the step you left before.

# **Personal Data**

In this section, the fields related to the applicant's personal data must be completed.

| GENERALITAT<br>VALENCIANA<br>University (Floated), Guiwa<br>University (Goudan) | My account Logout                                                   |
|---------------------------------------------------------------------------------|---------------------------------------------------------------------|
| PPLICATION                                                                      |                                                                     |
| reate Application                                                               |                                                                     |
| Remember to SAVE data before longing out Application can be retreiv             | ed and me                                                           |
| The fields with * are mandatory                                                 |                                                                     |
| Personal data* Ecucation Current position Research Most relevant ac             | thievements Mentoring Statement of purpose CV Referees Institutions |
|                                                                                 |                                                                     |
| Id card type *                                                                  | ×                                                                   |
| Id card number *                                                                |                                                                     |
| Name *                                                                          |                                                                     |
|                                                                                 |                                                                     |
| Middle Initial                                                                  |                                                                     |
| Last name (1st) *                                                               |                                                                     |
| Last name (2nd)                                                                 |                                                                     |
| Date of birth *                                                                 |                                                                     |
| dd/mm/aaaa                                                                      |                                                                     |
| Address *                                                                       |                                                                     |
| City *                                                                          |                                                                     |
| Postal code *                                                                   |                                                                     |
| Postal code -                                                                   |                                                                     |
| Country *                                                                       |                                                                     |
| - None -                                                                        | ·                                                                   |
|                                                                                 |                                                                     |
| Citizenship 1 *                                                                 |                                                                     |
| Citizenship 2                                                                   |                                                                     |
| - None -                                                                        | ~                                                                   |
| Gender *                                                                        |                                                                     |
| - None -                                                                        | ~                                                                   |

VALENCIAN FOUNDATION FOR EXCELLENCE IN RESEARCH (ValER). C/ MAYOR, 83 1º-PTA 9 12001 CASTELLÓ DE LA PLANA CIF: G97643514. Registered in the Registry of Foundations of the Valencian Community with number 434 (V)

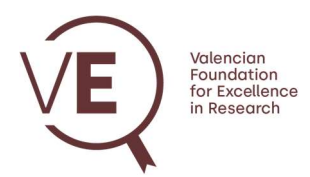

At the bottom of the screen, you must accept the Terms and Conditions by clicking on the box indicated in the following image. More information can be found in the specified link.

| Citizenship 2                                                             |      |   |
|---------------------------------------------------------------------------|------|---|
| - None -                                                                  |      | ~ |
| Gender *                                                                  |      |   |
| - None -                                                                  |      | ~ |
|                                                                           |      |   |
|                                                                           | 7    |   |
| Accept lerms and Conditions                                               |      |   |
| - The terms and conditions must be read at this $\underline{\text{LINK}}$ |      |   |
|                                                                           | Save |   |
|                                                                           |      |   |

## Education

This section should include information regarding the applicant's education details. As many records relating to the level of studies as necessary may be added.

| ate A                                            | nnlic                                       | ation                         |                |                              |                 |                           |             |                |              |
|--------------------------------------------------|---------------------------------------------|-------------------------------|----------------|------------------------------|-----------------|---------------------------|-------------|----------------|--------------|
|                                                  | ppile                                       | ation                         |                |                              |                 |                           |             |                |              |
| <ul> <li>Remember</li> <li>The fields</li> </ul> | er to <b>SAVE</b> da<br>with <b>*</b> are m | ta before logging<br>andatory | out. Applicati | on can be retreived anytime  |                 |                           |             |                |              |
|                                                  | Education                                   |                               | Darrent B      |                              |                 | Contaminated annual A     |             | Deferrer       |              |
|                                                  | Education                                   | C frent position              | Research       | Wost relevant achievements   | Mentoning       | Statement of purpose      |             | Referees       | institutions |
| • Fill i                                         | in this section                             | with the most rele            | vant informa   | tion about your education (E | Bachelor, Maste | er or PhD). You can add n | nore inform | ation by click | king on      |
|                                                  |                                             |                               |                |                              |                 |                           |             |                |              |
|                                                  |                                             |                               |                |                              |                 |                           |             |                |              |
| Education                                        |                                             |                               |                |                              |                 |                           |             |                |              |

By clicking on "Add new content item" you should complete the drop-down menu that appears below.

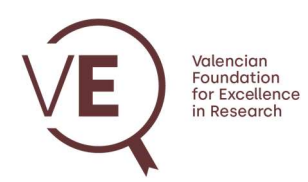

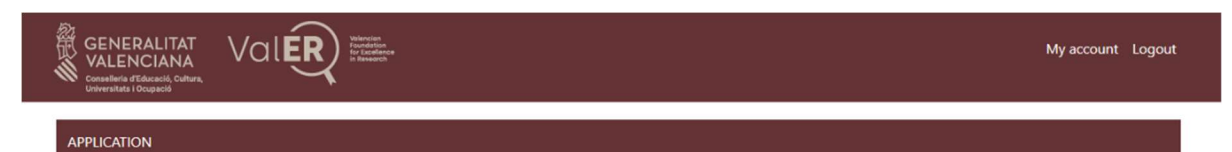

| Remembe<br>The fields | er to <b>SAVE</b> da<br>with * are m | ata before logging<br>andatory | out. Applicat  | ion can be retreived a | nytime               |                          |             |                 |              |
|-----------------------|--------------------------------------|--------------------------------|----------------|------------------------|----------------------|--------------------------|-------------|-----------------|--------------|
| sonal data            | Education                            | Current position               | Research       | Most relevant achiever | ments Mentoring      | Statement of purpose     | cv-         | Referees        | Institutions |
| • Fill in<br>"Cre     | n this section<br>ate content        | n with the most re<br>item"    | levant informa | ition about your educa | ation (Bachelor, Mas | ter or PhD). You can add | more inform | ation by clicki | ng on        |
| Education             |                                      |                                |                |                        |                      |                          |             |                 |              |
| Degree in *           | 0                                    |                                |                |                        |                      |                          |             |                 |              |
|                       |                                      |                                |                |                        |                      |                          |             |                 |              |
| Level *               |                                      |                                |                |                        |                      |                          |             |                 |              |
| - Select a            | value -                              |                                |                |                        |                      |                          |             |                 | ~            |
| Institution *         | •                                    |                                |                |                        |                      |                          |             |                 |              |
|                       |                                      |                                |                |                        |                      |                          |             |                 |              |
| Begin Year            |                                      |                                |                |                        |                      |                          |             |                 |              |
| - Select -            |                                      |                                |                |                        |                      |                          |             |                 | ~            |
| End Year *            |                                      |                                |                |                        |                      |                          |             |                 |              |
| - Select -            | 4                                    | _                              |                |                        |                      |                          |             |                 | ~            |
| Create co             | ontent item                          | Cancel                         |                |                        |                      |                          |             |                 |              |
| Create co             | ontent item                          | Cancel                         |                |                        |                      |                          |             |                 |              |

Once all the fields have been completed, click on "Create content item" to save the record. The following screen should appear, which also gives you the option to edit or delete the record entered.

To add a new level of studies, click on "Add new content" again and repeat the same operation until the required number of records is completed.

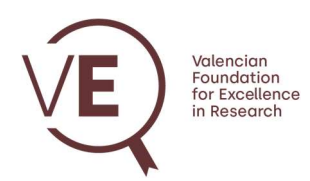

| GENERALITAT<br>VALENCIANA<br>Conselleria d'Educació, Cultura<br>Universitate l Ocupació | Valer | My account Logout |
|-----------------------------------------------------------------------------------------|-------|-------------------|
|                                                                                         |       |                   |

| Remem     The field | ber to <b>SAVE</b> dat<br>ds with <b>*</b> are ma | a before logging out. Aj<br>ndatory | oplication can be retreived any | ytime                         |                          |                         |
|---------------------|---------------------------------------------------|-------------------------------------|---------------------------------|-------------------------------|--------------------------|-------------------------|
| Personal data       | Education                                         | Current position Rese               | earch Most relevant achievem    | nents Mentoring Statem        | ent of purpose CV        | Referees Institutions   |
| • Fil               | I in this section<br>ireate content it            | with the most relevant i<br>em"     | nformation about your educat    | tion (Bachelor, Master or PhI | )). You can add more inf | ormation by clicking on |
|                     | Level                                             | Degree in                           | Begin Year                      | End Year                      | Operations               |                         |
| a.                  | Bachelor                                          | Example 1                           | 1995                            | 2000                          | Edit Rem                 | ove                     |
| .*.                 | Master                                            | Example 2                           | 2001                            | 2004                          | Edit Rem                 | ove                     |
| л.                  | PhD                                               | Example 3                           | 2005                            | 2010                          | Edit Rem                 | ove                     |
| Add ne              | w content item                                    | I                                   |                                 |                               |                          |                         |

# **Current position**

This section adds information regarding the applicant's current position. All fields must be completed.

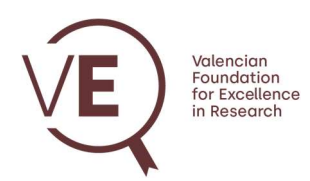

| GENERALITAT<br>VALENCIANA<br>Conselleria d'Educació, Cultura,<br>Universitata i Ocupació | My account Logout |
|------------------------------------------------------------------------------------------|-------------------|
| APPLICATION                                                                              |                   |

|                     | ,                  |            |                            |           |                      |    |          |              |
|---------------------|--------------------|------------|----------------------------|-----------|----------------------|----|----------|--------------|
| onal data Educa ion | Current position * | Research * | Most relevant achievements | Mentoring | Statement of purpose | CV | Referees | Institutions |
| Position *          |                    | -          |                            |           |                      |    |          |              |
| Institution *       |                    |            |                            |           |                      |    |          |              |
| Dpt./Institute *    |                    |            |                            |           |                      |    |          |              |
| Dpt. address        |                    |            |                            |           |                      |    |          |              |
| Dpt. city *         |                    |            |                            |           |                      |    |          |              |
| Dpt. postal code *  |                    |            |                            |           |                      |    |          |              |
| Country *           |                    |            |                            |           |                      |    |          |              |
| - None -<br>Phone * |                    |            |                            |           |                      |    |          | ~            |
| Email *             |                    |            |                            |           |                      |    |          |              |
| Email               |                    |            |                            |           |                      |    |          |              |

## Research

This section include information related to the research. According to the call, the scientific areas available for selection by the applicant will be displayed. The applicant must include their ORCID and Researcher ID (recommended).

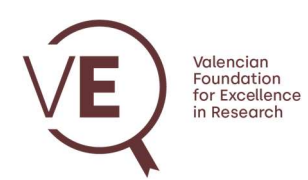

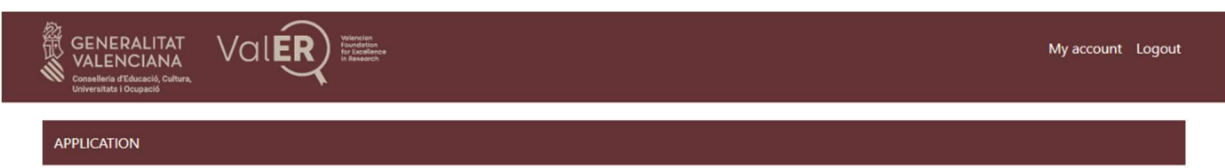

| Remember to <b>SAVE</b> data before logging out. Application can be retreived anytime     The fields with * are mandatory                                                                                           |
|----------------------------------------------------------------------------------------------------|
| Personal data <sup>1</sup> Education Current position <sup>1</sup> Research <sup>*</sup> N ost relevant achievements <sup>1</sup> Mentoring <sup>1</sup> Statement of purpose <sup>1</sup> CV Referees Institutions |
| Researcher ID (Recommended)                                                                                                    |
| ORCID *                                                                                                    |
| VaIER Area * Engineering Experimental Sciences and Mathematics Humanities Life & Medical Sciences Social and Behavioral Sciencies Main ERC panel * None - Other ERC panels None - Add another item Keywords *       |
| Research done in the last 5 years (2000 character maximun) *                                                                                                    |
| Content limited to 2000 characters, remaining: 2000                                                                                                    |

The information on the main ERC panel in which the applicant's research fits must also be selected, as well as other panels if applicable. Once the main panel is selected, the subpanels are displayed as shown in the following image.

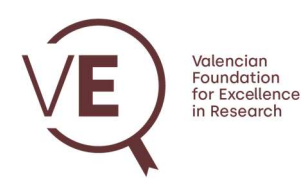

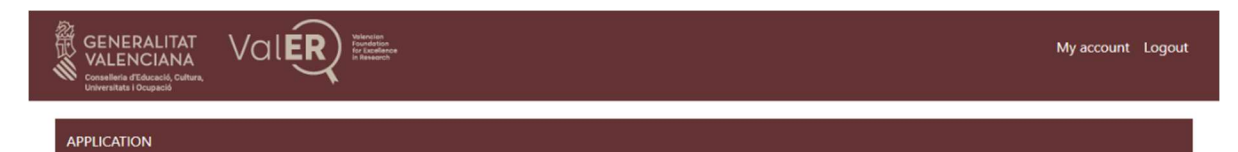

| <ul> <li>Remember to SAVE data before logging</li> <li>The fields with * are mandatory</li> </ul>                                               | out. Applicati    | on can be retreived anytime | 2         |                   |        |             |              |
|----------------------------------------------------------------------------------------------------|-------------------|-----------------------------|-----------|-------------------|--------|-------------|--------------|
| sonal data Education Current position                                                                                                    | Research *        | Most relevant achievements  | Mentoring | Statement of purp | oose C | V" Referees | Institutions |
| Researcher ID (Recommended)                                                                                                    |                   |                             |           |                   |        |             |              |
| ORCID *                                                                                                    |                   |                             |           |                   |        |             |              |
| ValER Area *<br>Engineering<br>Experimental Sciences and Mathematic<br>Humanities<br>Life & Medical Sciences<br>Social and Behavioral Sciencies | s                 |                             |           |                   |        |             |              |
| Main ERC panel *<br>Physical Sciences and Engineering V<br>PE10.3 Climatology and climate change                                                | PE10 Earth S      | ystem Science               | ~         | ~                 |        |             |              |
| Other ERC panels<br>Life Sciences                                                                                                    | LS4 Physiolo      | gy in Health, Disease and A | geing     |                   | •      |             |              |
| LS4_6 Microbiome and host physiology<br>Add another item                                                                                        |                   |                             |           |                   | ~      |             |              |
| Keywords *                                                                                                    |                   |                             |           |                   | _      |             |              |
| Research done in the last 5 years (2000 ch                                                                                                    | aracter maxim     | iun) *                      |           |                   |        |             |              |
| Content limited to 2000 characters, remai                                                                                                    | ning: <b>2000</b> |                             |           |                   |        |             | h            |

## Most relevant achievements

In this section, the three most relevant achievements of the applicant's scientific career must be included. For each of them, up to 3 related contributions may be included (publication, patent, book chapter, guide, etc.) by clicking on the "Add new contribution" button.

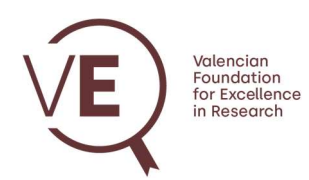

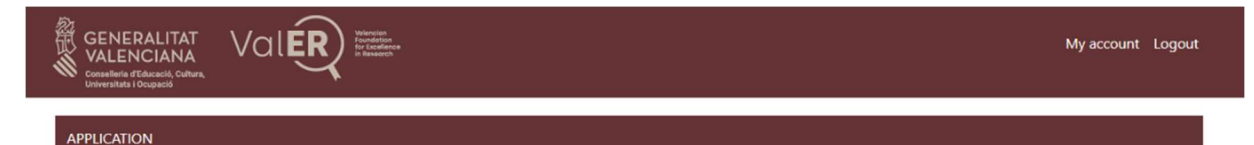

| <ul> <li>Remember to SAVE data before logging out. Application can be retreived anytime</li> <li>The fields with * are mandatory</li> </ul> |                         |
|----------------------------------------------------------------------------------------------------|-------------------------|
| Personal data Education Current position Research Most relevant achievements * Mentoring Statement of purpose C                             | V Referees Institutions |
| Detail your most relevant research achievements (up to three)                                                                               |                         |
| 1*                                                                                                    |                         |
| Achievement *                                                                                                    |                         |
|                                                                                                    |                         |
| Include here a brief explanation and justification of your choice<br>Content limited to 3000 characters, remaining: <b>3000</b>             |                         |
| Related contributions (up to three)                                                                                                    |                         |
| You have added 0 out of 3 allowed contributions. Add new contribution                                                                       |                         |
| 2*                                                                                                    |                         |
| Achievement *                                                                                                    |                         |
| Include here a brief exclusation and intification of your choice.                                                                           | E                       |
| Content limited to 3000 characters, remaining: <b>3000</b>                                                                                  |                         |
| Related contributions (up to three)                                                                                                    |                         |
| You have added 0 out of 3 allowed contributions. Add new contribution                                                                       |                         |
| 3*                                                                                                    |                         |
| Achievement *                                                                                                    |                         |
|                                                                                                    |                         |
| Include here a brief explanation and justification of your choice<br>Content limited to 3000 characters, remaining: <b>3000</b>             |                         |
| Related contributions (up to three)                                                                                                    |                         |
| You have added 0 out of 3 allowed contributions. Add new contribution                                                                       |                         |
|                                                                                                    |                         |

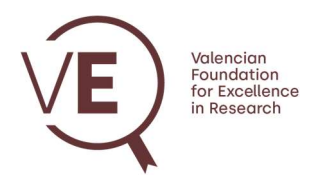

Once you have completed the contribution data corresponding to the achievement entered, you must click on the "Create contribution" button so that it is registered.

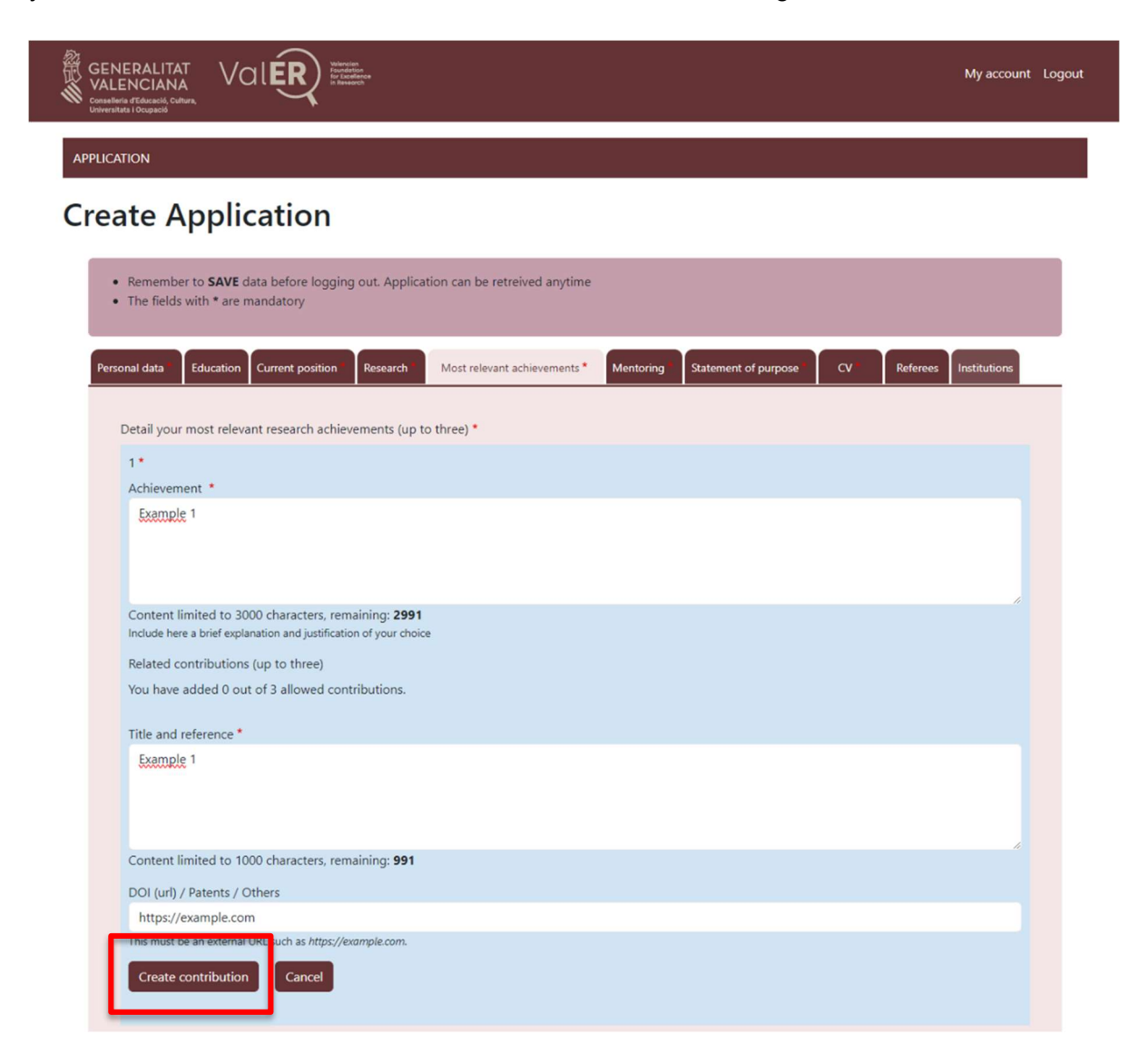

Within the corresponding achievement, to add a new contribution click on the "Add new contribution" button.

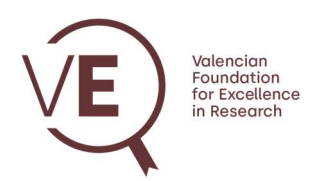

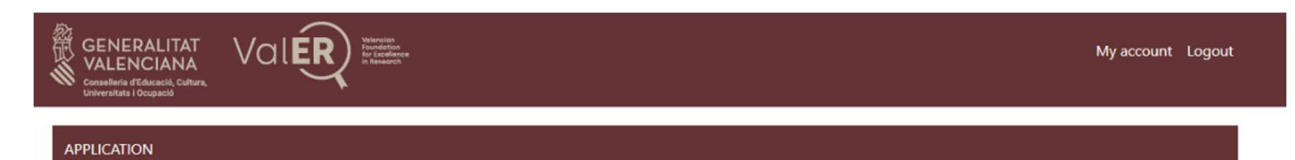

| al data Education Current po                                                                                                    | osition Research                                                                                     | Most relevant achievements *           | Mentoring | Statement of purpose | cv •   | Referees | Institutions |
|----------------------------------------------------------------------------------------------------|----------------------------------------------------------------------------------------------------|----------------------------------------|-----------|----------------------|--------|----------|--------------|
| etail your most relevant researc                                                                                                    | h achievements (up to                                                                                | three) *                               |           |                      |        |          |              |
| 1*                                                                                                    |                                                                                                    |                                        |           |                      |        |          |              |
|                                                                                                    |                                                                                                    |                                        |           |                      |        |          |              |
| Achievement *<br>Achievemen 1                                                                                                    |                                                                                                    |                                        |           |                      |        |          |              |
| Achievement *<br>Ashievemen 1                                                                                                    |                                                                                                    |                                        |           |                      |        |          |              |
| Achievement * Achievemen 1 Content limited to 3000 charact                                                                                                    | ers, remaining: <b>2988</b>                                                                          |                                        |           |                      |        |          |              |
| Achievement *<br>Achievemen 1<br>Content limited to 3000 charact<br>Include here a brief explanation and j<br>Related contributions (up to thr                                           | ers, remaining: <b>2988</b><br>ustification of your choice<br>ee)                                    |                                        |           |                      |        |          |              |
| Achievement *<br>Achievemen 1<br>Content limited to 3000 charact<br>Include here a brief explanation and j<br>Related contributions (up to thr<br>Title and reference                    | ers, remaining: <b>2988</b><br>ustification of your choice<br>ee)<br><b>DOI (u</b>                   | rl) / Patents / Others                 |           | Operation            | ns     |          | 1            |
| Achievement *<br>Achievemen 1<br>Content limited to 3000 charact<br>Include here a brief explanation and j<br>Related contributions (up to thr<br>Title and reference<br>Title example 1 | ers, remaining: <b>2988</b><br>ustification of your choice<br>ae)<br><b>DOI (u</b><br><u>https:/</u> | rl) / Patents / Others<br>/example.com |           | Operation<br>Edit    | Remove |          | ]            |

# Mentoring

In this tab you must enter information regarding the supervised theses and other mentoring actions carried out in the last 5 years.

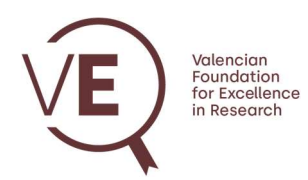

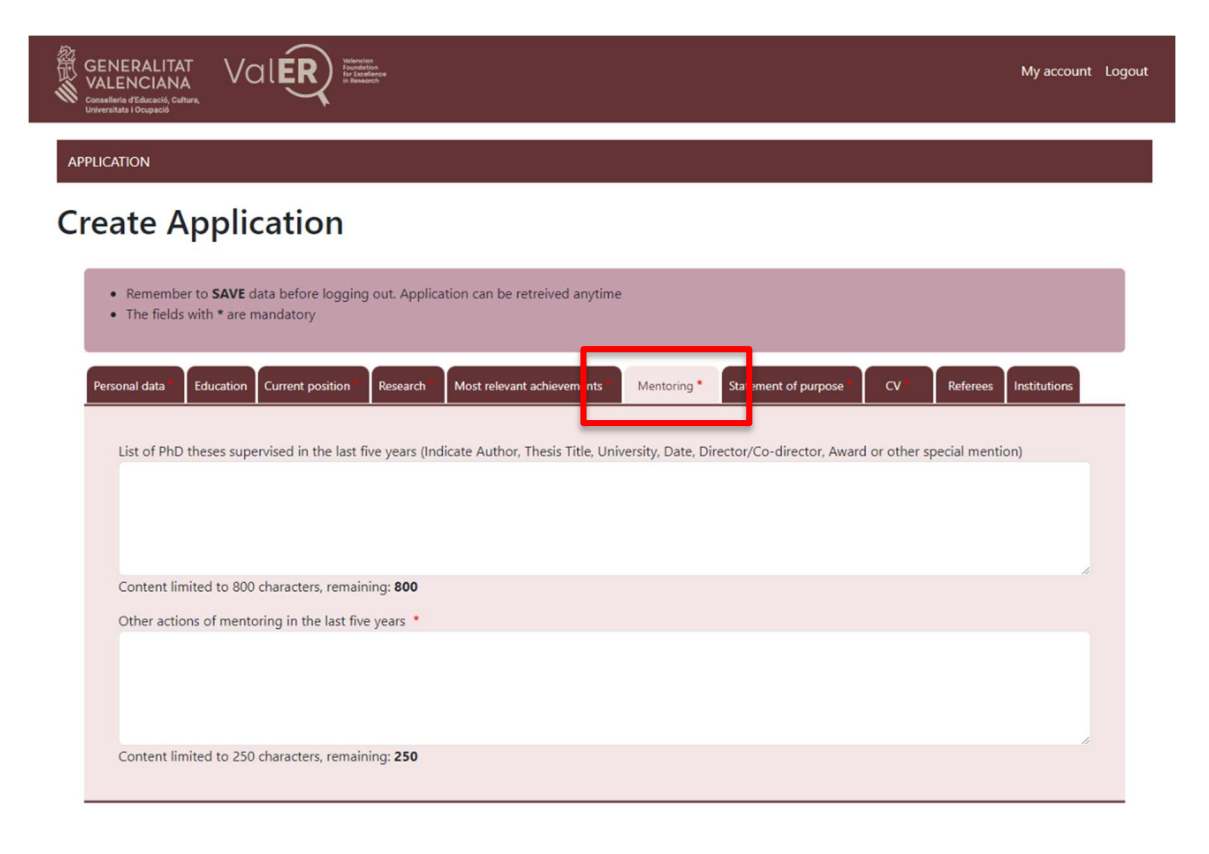

## Statement of purpose

In this section, all the fields indicated must be filled in with information regarding the applicant's future research plan upon being hired by ValER, a justification of the selected affiliation center(s), the transferability of knowledge and research results, as well as information regarding interruptions in research activity due to certain circumstances and a brief justification of the reason for submitting your application to the ValER call.

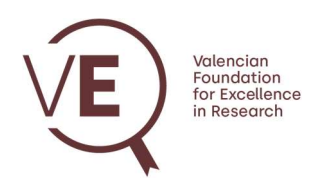

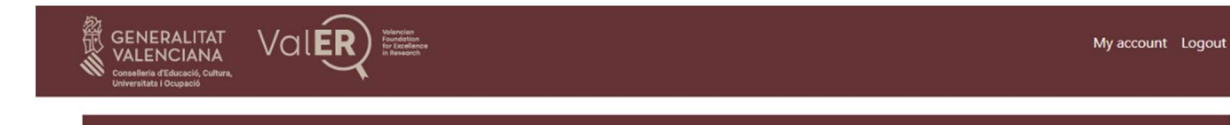

| Remember to SAVE data before logging out. Application can be retreived anytime     The fields with * are mandatory                                                                                                    |
|----------------------------------------------------------------------------------------------------|
| Personal data <sup>1</sup> Education Current position <sup>1</sup> Research Most relevant achievements <sup>1</sup> Mentorin <sup>2</sup> Statement of purpose <sup>*</sup> CV Referees Institutions                                                            |
| Brief statement of purpose explaining your choice of the host institution(s), and your future research plans                                                                                                    |
| Statement of purpose *                                                                                                    |
| Content limited to 3000 characters, remaining: 3000                                                                                                    |
|                                                                                                    |
| Content limited to 1000 characters, remaining: 1000                                                                                                    |
| • Explain whether in the last 5 years you have been affected by the following personal circumstances; maternity or paternity leave, care for dependent persons, temporary incapacity due to a serious illness or any other physical or psychological situation. |
| Statement of personal circumstances (if any) in the last 5 years                                                                                                    |
|                                                                                                    |
| Content limited to 1000 characters, remaining: 1000                                                                                                    |
| Why ValER? Why you? Why your research field? Why now? *                                                                                                    |
| Content limited to 3000 characters, remaining: <b>3000</b>                                                                                                    |

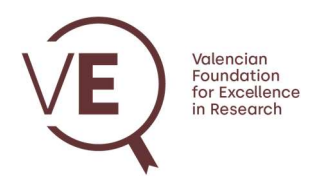

### CV

In this section you should enter a short publishable summary of the applicant's CV and upload the full CV file (free format, .pdf file, maximum 15 pages, in english).

| GENERALITAT<br>VALENCIANA<br>Granding (Tabana)<br>Granding (Tabana)<br>Granding (Tabana)                                      | My account l | Logou |
|----------------------------------------------------------------------------------------------------|--------------|-------|
| APPLICATION                                                                                                    |              |       |
| Create Application                                                                                                    |              |       |
| Remember to <b>SAVE</b> data before logging out. Application can be retreived anytime     The fields with * are mandatory     |              |       |
| Personal data* Education Current position* Research* Most relevant achievements* Mentoring* Statement of purpose CV* Referees | Institutions | -     |
| Include a short summary of your research profile. If you are finally selected, this summary may be published by VaIER *       |              |       |
| Content limited to 1000 characters, remaining: <b>1000</b>                                                                    | h            |       |
| CV * Seleccionar archivo Ningún archivo seleccionado One file only.                                                           |              |       |
| 10 MB limit.<br>Allowed types: pdf.                                                                                           |              |       |

## Referees

In this section, you must add the contact details of 4 referees, of which at least 2 of them must send a letter of support for the applicant's candidacy.

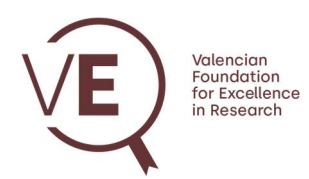

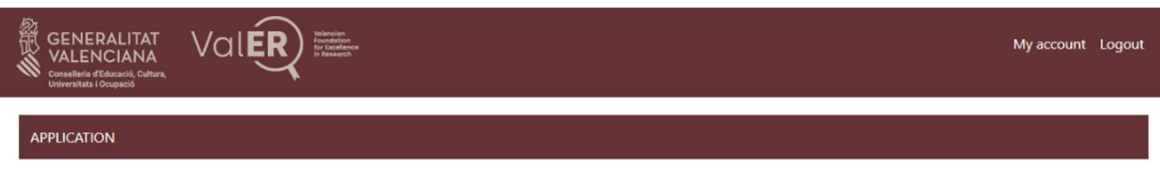

| e contact detail | ls of 4 referees             | of which at least 2 of                                       | them must send a refere                                                                                  | nce letter to suppo                                                                                                    | ort your application                                                                                                    | on. To do this, the                                                                                                    | e system                                                                                                    |
|------------------|------------------------------|--------------------------------------------------------------|----------------------------------------------------------------------------------------------------|----------------------------------------------------------------------------------------------------|----------------------------------------------------------------------------------------------------|----------------------------------------------------------------------------------------------------|----------------------------------------------------------------------------------------------------|
| cally generates  | a link that you              | have to send directly                                        | to each referee to upload                                                                                | d the letter in .pdf                                                                                                    | format.                                                                                                    |                                                                                                    |                                                                                                    |
| est to introduce | the contact da               | ata of your referees an                                      | d send them the link as                                                                                  | soon as possible in                                                                                                    | order to give hin                                                                                                    | n/her enough tin                                                                                                    | ne to upload                                                                                                    |
| before the dea   | dline. You will b            | be able to check if he/                                      | she has already uploade                                                                                  | d the letter in the o                                                                                                    | draft of your appli                                                                                                    | ication.                                                                                                    |                                                                                                    |
|                  |                              |                                                              |                                                                                                    |                                                                                                    |                                                                                                    |                                                                                                    |                                                                                                    |
| bet              | to introduce<br>fore the dea | to introduce the contact da<br>fore the deadline. You will I | to introduce the contact data of your referees an<br>fore the deadline. You will be able to check if he/ | to introduce the contact data of your referees and send them the link as a<br>fore the deadline. You will be able to check if he/she has already uploaded | to introduce the contact data of your referees and send them the link as soon as possible in<br>fore the deadline. You will be able to check if he/she has already uploaded the letter in the o | to introduce the contact data of your referees and send them the link as soon as possible in order to give hir<br>fore the deadline. You will be able to check if he/she has already uploaded the letter in the draft of your appl | to introduce the contact data of your referees and send them the link as soon as possible in order to give him/her enough tin<br>fore the deadline. You will be able to check if he/she has already uploaded the letter in the draft of your application. |

When you click the "Add new referee" button, the form for adding contact information is displayed.

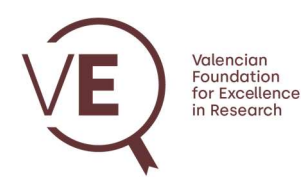

| GENI<br>VALE<br>Conselleriu<br>Universitat | RALITAT<br>NCIANA<br>Jeogeod                                                                                                    | My account         | Logou |
|--------------------------------------------|----------------------------------------------------------------------------------------------------|--------------------|-------|
| APPLICAT                                   | ON                                                                                                    |                    |       |
| Crea                                       | te Application                                                                                                    |                    |       |
| :                                          | Remember to <b>SAVE</b> data before logging out. Application can be retreived anytime<br>The fields with <b>*</b> are mandatory                                                                                                    |                    |       |
| Perso                                      | al data Education Current position Research Most relevant achievements Mentoring Statement of purpose CV Referees                                                                                                    | Institutions       | _     |
|                                            | <ul> <li>Fill out the contact details of 4 referees of which at least 2 of them must send a reference letter to support your application. To do this, the sy automatically generates a link that you have to send directly to each referee to upload the letter in .pdf format.</li> <li>We suggest to introduce the contact data of your referees and send them the link as soon as possible in order to give him/her enough time the letter before the deadline. You will be able to check if he/she has already uploaded the letter in the draft of your application.</li> </ul> | rstem<br>to upload |       |
| F                                          | sferees                                                                                                    |                    |       |
| ١                                          | ame *                                                                                                    |                    |       |
| N                                          | liddle Initial                                                                                                    |                    |       |
| L                                          | ast name (1st) *                                                                                                    |                    |       |
| L                                          | ast name (2nd)                                                                                                    |                    |       |
| I                                          | stitution                                                                                                    |                    |       |
| c                                          | ountry                                                                                                    |                    |       |
| F                                          | - None -                                                                                                    | ~                  |       |
| ĺ                                          |                                                                                                    |                    |       |
| E                                          | nail *                                                                                                    |                    |       |
|                                            | Create referee Cancel                                                                                                    |                    |       |

Once completed, click on the "Create referee" button to register the referee. The list of names entered in the application will be displayed in the referees tab. Click on the "Add new referee" button to include new records.

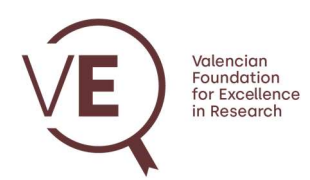

|            | 1                                                                                                    |                                                                                                    |                                                                                                    |                                                                                                    |                                                                                                    |                                                                                                    |                                                            |
|------------|----------------------------------------------------------------------------------------------------|----------------------------------------------------------------------------------------------------|----------------------------------------------------------------------------------------------------|----------------------------------------------------------------------------------------------------|----------------------------------------------------------------------------------------------------|----------------------------------------------------------------------------------------------------|------------------------------------------------------------|
| ate        | e Appli                                                                                                    | cation                                                                                                    |                                                                                                    |                                                                                                    |                                                                                                    |                                                                                                    |                                                            |
| Ren<br>The | nember to <b>SAVE</b><br>fields with * are                                                                                                    | data before logging out.<br>mandatory                                                                                                    | Application can be retreived anytime                                                                                                    |                                                                                                    |                                                                                                    |                                                                                                    |                                                            |
| ional d    | lata Education                                                                                                    | Current position Res                                                                                                    | earch Most relevant achievements                                                                                                    | Mentoring Statemen                                                                                                    | it of purpose                                                                                               | Referees                                                                                               | Institutions                                               |
|            | <ul> <li>Fill out the cor<br/>automatically g</li> <li>We suggest to<br/>the letter before</li> </ul>                                                                                                    | ntact details of 4 referees<br>generates a link that you<br>introduce the contact da<br>re the deadline. You will b                                              | of which at least 2 of them must send<br>have to send directly to each referee t<br>ta of your referees and send them the<br>se able to check if he/she has already                                                                 | a reference letter to su<br>o upload the letter in .p<br>link as soon as possibl<br>uploaded the letter in tl                           | ipport your applica<br>odf format.<br>le in order to give l<br>he draft of your ap                          | tion. To do this, the<br>him/her enough tin<br>plication.                                              | e system<br>ne to upload                                   |
| Refer      | <ul> <li>Fill out the cor<br/>automatically g</li> <li>We suggest to<br/>the letter before</li> </ul>                                                                                                    | ntact details of 4 referees<br>generates a link that you<br>introduce the contact da<br>re the deadline. You will b                                              | of which at least 2 of them must send<br>have to send directly to each referee t<br>ta of your referees and send them th<br>be able to check if he/she has already                                                                  | a reference letter to su<br>o upload the letter in .p<br>link as soon as possibl<br>uploaded the letter in tl                           | ipport your applica<br>odf format.<br>le in order to give l<br>he draft of your ap                          | tion. To do this, the<br>him/her enough tin<br>plication.<br>Sho                                       | e system<br>ne to upload<br>www.row.weights                |
| Refe       | <ul> <li>Fill out the cor<br/>automatically g</li> <li>We suggest to<br/>the letter before</li> <li>rees</li> <li>Name</li> </ul>                                                                                                    | ntact details of 4 referees<br>generates a link that you<br>introduce the contact da<br>re the deadline. You will b<br>Last name (1st)                           | of which at least 2 of them must send<br>have to send directly to each referee t<br>ta of your referees and send them the<br>se able to check if he/she has already<br><b>Email</b>                                                 | a reference letter to su<br>o upload the letter in .p<br>link as soon as possibi<br>uploaded the letter in tl                           | upport your applica<br>odf format.<br>le in order to give l<br>he draft of your ap<br>Uploaded              | tion. To do this, the<br>him/her enough tim<br>plication.<br>Sho<br>Operations                         | e system<br>ne to upload<br>www.row.weights                |
| Refer      | <ul> <li>Fill out the cor<br/>automatically 9</li> <li>We suggest to<br/>the letter before</li> <li>rees</li> <li>Name</li> <li>Example 1</li> </ul>                                                                                                    | ntact details of 4 referees<br>generates a link that you<br>introduce the contact da<br>re the deadline. You will b<br>Last name (1st)<br>Example 1              | of which at least 2 of them must send<br>have to send directly to each referee t<br>ta of your referees and send them the<br>se able to check if he/she has already<br>Email<br>example@example.com                                 | a reference letter to su<br>o upload the letter in .p<br>link as soon as possibi<br>uploaded the letter in th<br>Copy link              | ipport your applica<br>odf format.<br>le in order to give l<br>he draft of your ap<br><b>Uploaded</b><br>No | tion. To do this, the<br>him/her enough tim<br>plication.<br>Sho<br>Operations<br>Edit Re              | e system<br>ne to upload<br>ww.row.weights<br>move         |
| Refei      | <ul> <li>Fill out the cor<br/>automatically 9</li> <li>We suggest to<br/>the letter before</li> <li>Research of the letter before</li> <li>Research of the letter before</li> <li>Research of the letter before</li> <li>Example 1</li> <li>Example 2</li> </ul> | ntact details of 4 referees<br>generates a link that you<br>introduce the contact da<br>re the deadline. You will b<br>Last name (1st)<br>Example 1<br>Example 2 | of which at least 2 of them must send<br>have to send directly to each referee t<br>ta of your referees and send them the<br>be able to check if he/she has already<br><b>Email</b><br>example@example.com<br>example2@example2.com | a reference letter to su<br>o upload the letter in .p<br>link as soon as possibl<br>uploaded the letter in th<br>Copy link<br>Copy link | pport your applica<br>odf format.<br>le in order to give l<br>he draft of your ap<br>Uploaded<br>No<br>No   | tion. To do this, the<br>him/her enough tim<br>plication.<br>Sho<br>Operations<br>Edit Ret<br>Edit Ret | e system<br>ne to upload<br>ww.row.weights<br>move<br>move |

If necessary, it is possible to modify the referee's information by clicking on the "Edit" button. Once the information has been confirmed, the applicant will provide the referee with the corresponding link so that he/she can validate it in the application and send the reference letter. To do this, click on the "Copy link" button and send that path to the referee.

Through the link sent by the applicant, the referee will be able to register in the application and access his work area. See the **Referees Manual** for more information.

The applicant can check whether the referee has sent the document through the "Uploaded" column. When "Yes" appears in this column, it indicates that the referee has sent the document through the platform.

The application must have a minimum of two letters of reference in order to be submitted.

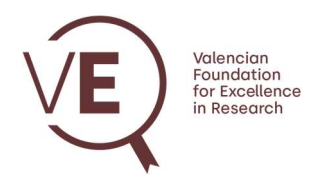

## Institutions

In this tab, you must indicate information of the different institutions that are interested in hosting the applicant and that must submit an expression of interest.

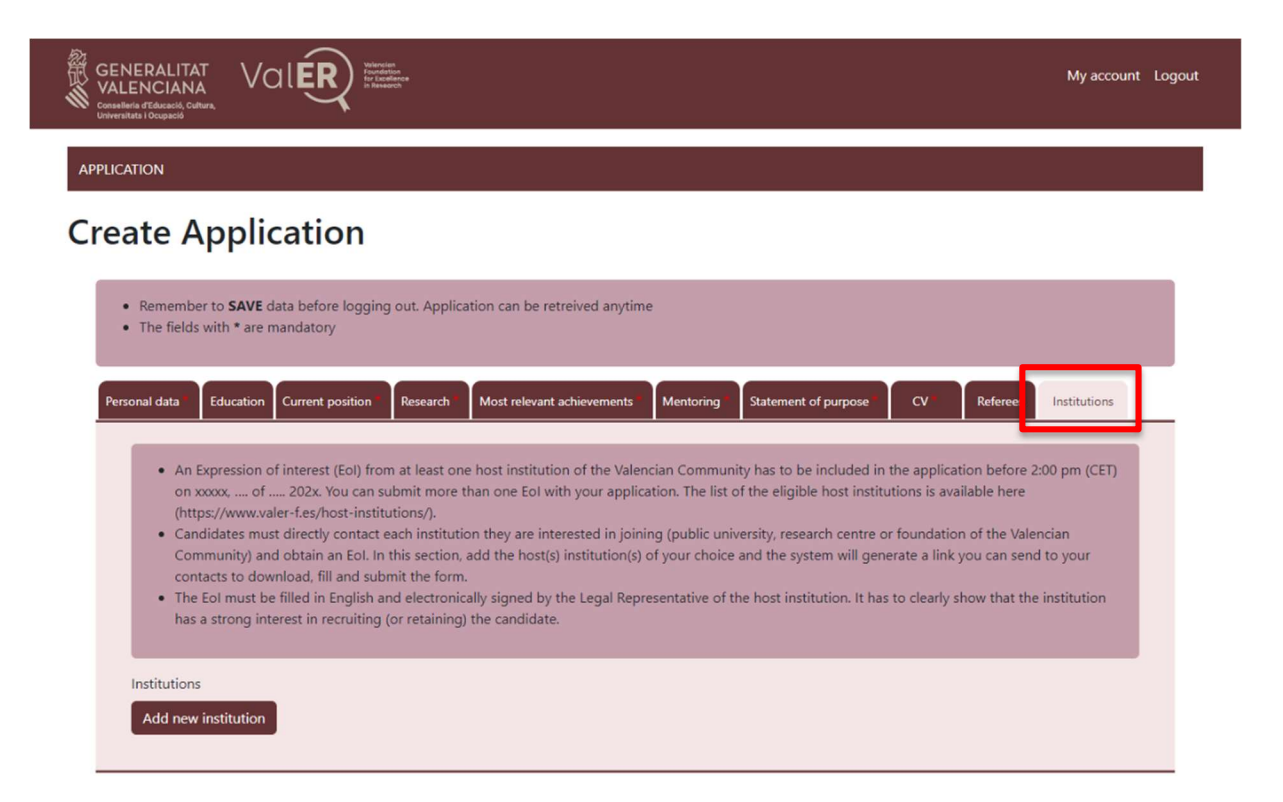

Clicking on the "Add new institution" button will open to the form for selecting the institution(s). Once selected from the drop-down menu, click on the "Create institution" button.

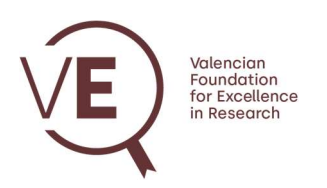

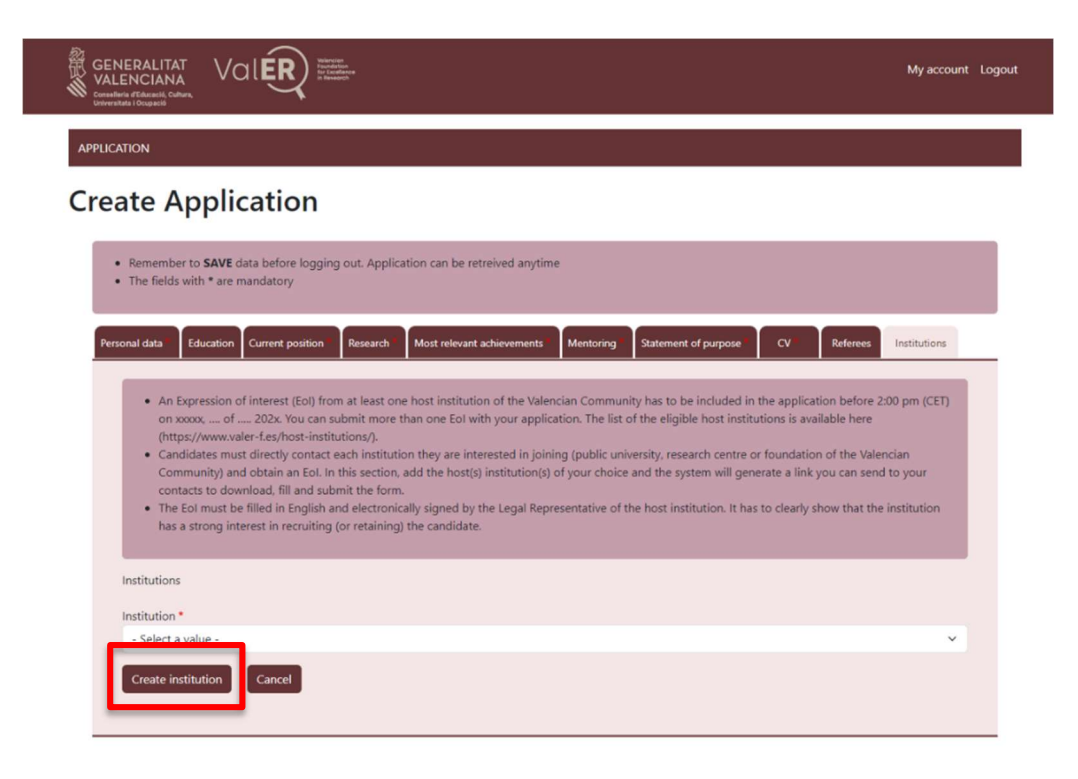

The selected institution(s) will appear in a list similar to the panel of referees.

| /ALEN<br>onselleria d'i<br>niversitats i C |                                                                                                    | My account                                                                                                    |
|--------------------------------------------|----------------------------------------------------------------------------------------------------|----------------------------------------------------------------------------------------------------|
| LICATIO                                    | N                                                                                                    |                                                                                                    |
| eat                                        | te Application                                                                                                    |                                                                                                    |
| • Re<br>• Th                               | emember to <b>SAVE</b> data before logging out. Application can be retreived anytime<br>he fields with * are mandatory                                                                                                    |                                                                                                    |
| Personal                                   | al data Education Current position Research Most relevant achievements Mentoring Statement of purpose CV Refer                                                                                                    | rees Institutions                                                                                                    |
|                                            | <ul> <li>An Expression of interest (Eol) from at least one host institution of the Valencian Community has to be included in the application bef<br/>on xxxxx, of 202x. You can submit more than one Eol with your application. The list of the eligible host institutions is available h<br/>(https://www.valer-f.es/host-institutions/).</li> <li>Candidates must directly contact each institution they are interested in joining (public university, research centre or foundation of the</li> </ul>                                                                                                    | fore 2:00 pm (CET)<br>nere<br>e Valencian                                                                                                    |
| Inst                                       | <ul> <li>An Expression of interest (EoI) from at least one host institution of the Valencian Community has to be included in the application bef on xxxxx, of 202x. You can submit more than one EoI with your application. The list of the eligible host institutions is available h (https://www.valer-f.es/host-institutions/).</li> <li>Candidates must directly contact each institution they are interested in joining (public university, research centre or foundation of the Community) and obtain an EoI. In this section, add the host(s) institution(s) of your choice and the system will generate a link you can contacts to download, fill and submit the form.</li> <li>The EoI must be filled in English and electronically signed by the Legal Representative of the host institution. It has to clearly show the has a strong interest in recruiting (or retaining) the candidate.</li> </ul>                                                                                                    | fore 2:00 pm (CET)<br>tere<br>e Valencian<br>n send to your<br>tat the institution                                                                        |
| Inst                                       | <ul> <li>An Expression of interest (Eol) from at least one host institution of the Valencian Community has to be included in the application bef on xxxxx, of 202x. You can submit more than one Eol with your application. The list of the eligible host institutions is available h (https://www.valer-f.es/host-institutions/).</li> <li>Candidates must directly contact each institution they are interested in joining (public university, research centre or foundation of the Community) and obtain an Eol. In this section, add the host(s) institution(s) of your choice and the system will generate a link you can contacts to download, fill and submit the form.</li> <li>The Eol must be filled in English and electronically signed by the Legal Representative of the host institution. It has to clearly show the has a strong interest in recruiting (or retaining) the candidate.</li> </ul>                                                                                                    | fore 2:00 pm (CET)<br>tere<br>e Valencian<br>n send to your<br>tat the institution<br>Show row weights                                                    |
| Inst                                       | <ul> <li>An Expression of interest (Eol) from at least one host institution of the Valencian Community has to be included in the application bef on xxxxx, of 202x. You can submit more than one Eol with your application. The list of the eligible host institutions is available h (https://www.valer-f.es/host-institutions/).</li> <li>Candidates must directly contact each institution they are interested in joining (public university, research centre or foundation of the Community) and obtain an Eol. In this section, add the host(s) institution(s) of your choice and the system will generate a link you can contacts to download, fill and submit the form.</li> <li>The Eol must be filled in English and electronically signed by the Legal Representative of the host institution. It has to clearly show the has a strong interest in recruiting (or retaining) the candidate.</li> </ul>                                                                                                    | fore 2:00 pm (CET)<br>tere<br>e Valencian<br>n send to your<br>tat the institution<br>Show row weights<br>Operations                                      |
| Inst<br>.*.                                | An Expression of interest (Eol) from at least one host institution of the Valencian Community has to be included in the application bef     on xxxxx,, of, 202x. You can submit more than one Eol with your application. The list of the eligible host institutions is available h     (https://www.valer-fest/host-institutions/).     Candidates must directly contact each institution they are interested in joining (public university, research centre or foundation of the     Community) and obtain an Eol. In this section, add the host(s) institution(s) of your choice and the system will generate a link you can     contacts to download, fill and submit the form.     The Eol must be filled in English and electronically signed by the Legal Representative of the host institution. It has to clearly show the     has a strong interest in recruiting (or retaining) the candidate.     Institutions     Institution     Institution de Gestión de la Innovación y del Conocimiento (INGENIC)     No                                                                                 | fore 2:00 pm (CET)<br>Here<br>e Valencian<br>in send to your<br>at the institution<br>Show row weights<br>Cherations<br>Edit<br>Remove                    |
| inst<br>.a.<br>.a.                         | An Expression of interest (EoI) from at least one host institution of the Valencian Community has to be included in the application bef on xxxxx, of 202x. You can submit more than one EoI with your application. The list of the eligible host institutions is available h (https://www.waler.fes./host-institutions./).     Candidates must directly contact each institution they are interested in joining (public university, research centre or foundation of the Community) and obtain an EoI. In this section, add the host(s) institution(s) of your choice and the system will generate a link you can contacts to download, fill and submit the form.     The EoI must be filled in English and electronically signed by the Legal Representative of the host institution. It has to clearly show the has a strong interest in recruiting (or retaining) the candidate.     Uploaded o Institutions     Uploaded linkstitution de la Innovación y del Conocimiento (INGENIO)     Fundación para el Fomento de la Investigación Sanitaria y Biomédica de la Comunitat Valenciana     (FISABIO) | fore 2:00 pm (CET)<br>here<br>e Valencian<br>in send to your<br>at the institution<br>Show row weights<br>Deperations<br>Edit<br>Remove<br>Edit<br>Remove |

VALENCIAN FOUNDATION FOR EXCELLENCE IN RESEARCH (ValER). C/ MAYOR, 83 1º-PTA 9 12001 CASTELLÓ DE LA PLANA CIF: G97643514. Registered in the Registry of Foundations of the Valencian Community with number 434 (V)

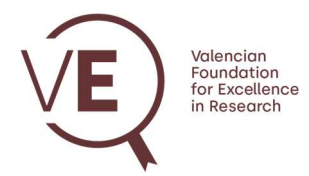

The applicant must provide the institution with the corresponding link to incorporate the expression of interest. To do so, click on the "Copy link" button and send it to the institution. See more details in the **Host Institutions Manual**.

The applicant can check whether the institution has sent the document through the "Uploaded" column. When "Yes" appears in this column, it indicates that the institution has uploaded the document through the platform. To be submitted, the application must have at least **one expression of interest**.

Remember to press the "Save" button that appears at the bottom of the screen to **save the data entered**.

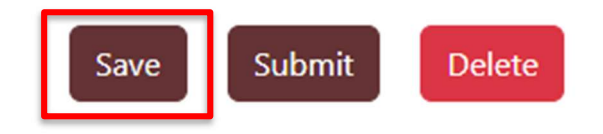

## 3. SAVE, SUBMIT OR DELETE APPLICATION

By clicking on the "Save" button to save the application, the system opens the main application screen through which it is possible to view, edit or delete the application by clicking on the corresponding icon that appears to the right of the application data.

| My application<br>Started Last change Status                     |
|------------------------------------------------------------------|
|                                                                  |
| 10/23/2024 - 13:30 11/08/2024 - 12:57 Request pending completion |

By clicking on the "View" icon view all the completed fields of the application.

By pressing "APPLICATION" the system returns to the initial screen at any time.

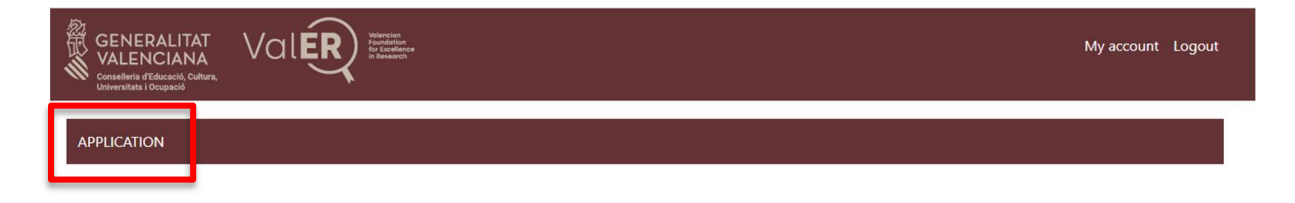

VALENCIAN FOUNDATION FOR EXCELLENCE IN RESEARCH (ValER). C/ MAYOR, 83 1º-PTA 9 12001 CASTELLÓ DE LA PLANA CIF: G97643514. Registered in the Registry of Foundations of the Valencian Community with number 434 (V)

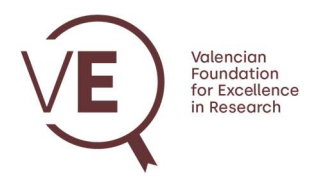

By clicking on the "Edit" icon vou can resume entering application data at any time and with the "Delete" icon vou can delete the application.

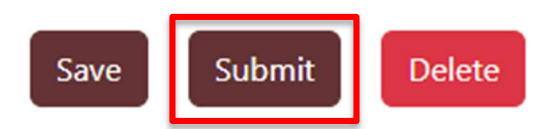

Once the necessary data and files have been uploaded, the application can be submitted by clicking on the "Submit" button that appears in the editing mode. The application must include at least one expression of interest and two reference letters. As **proof of submission** of the application, you should receive the following automatic email from the email address call@valer-f.es:

Dear Applicant, Your application has been submitted and it is ready for evaluation. For more details about next steps and deadlines please check the Call Text. Thank you for your interest in VaIER's Call and good luck! VaIER's Management Team

From this moment on, the application will only be in view mode and can be accessed through the "View" icon <sup>O</sup> on the main login page.

If you have any problem with ValER's platform, please send an email to <u>call@valer-f.es</u>.